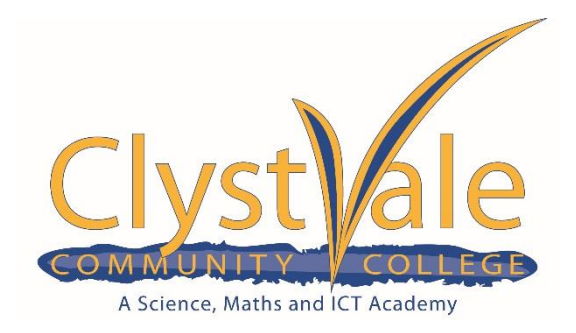

11 February 2021

# Dear Parent/Carer

The following information has been provided to support you with inputting your son's/daughter's option choices. Please read the information carefully and if you have any issues please email <u>timetable@clystvale.org</u>

Our data suggests that all Year 9 parents and carers have signed up for the SIMS Parent App. These instructions are therefore based on you already having this app available. If this is not the case for you, and you are therefore unable to follow these instructions, please do not hesitate to get in touch, and we will help.

# Step 1: Accessing SIMS Options.

When you access your SIMS Parent App, the first screen you see is the Home screen. This displays Messages, Calendar – and underneath this, the new 'SIMS Options' button. Press the 'SIMS Options' button.

| 🔀 Messages                                                                 | 29 New                                 |
|----------------------------------------------------------------------------|----------------------------------------|
| Achievement Update for<br>Achievement Update for<br>Achievement Update for | 9 Feb 2021<br>9 Feb 2021<br>5 Feb 2021 |
| Calendar                                                                   | 0 Today<br>0 Tomorrow                  |
| SIMS Options                                                               |                                        |

Although you will be logged into SIMS, you might be prompted for an additional log-in at this stage, using one of the options shown. Please note the only option you will **not** be able to use is to sign in with SIMS ID.

|      |                        | SIMS                    |
|------|------------------------|-------------------------|
|      |                        | Sign in to SIMS Options |
| 51M5 | Sign in with SIMS ID   |                         |
| f    | Sign in with Facebook  |                         |
| ۷    | Sign in with Twitter   |                         |
| G    | Sign in with Google    |                         |
|      | Sign in with Microsoft |                         |
| n    | Sign in with Microsoft |                         |

## Step 2: Within the Options module

Once you have tapped the 'SIMS Options' button, and authenticated your log-in if prompted to do so, your screen should then appear as follows:

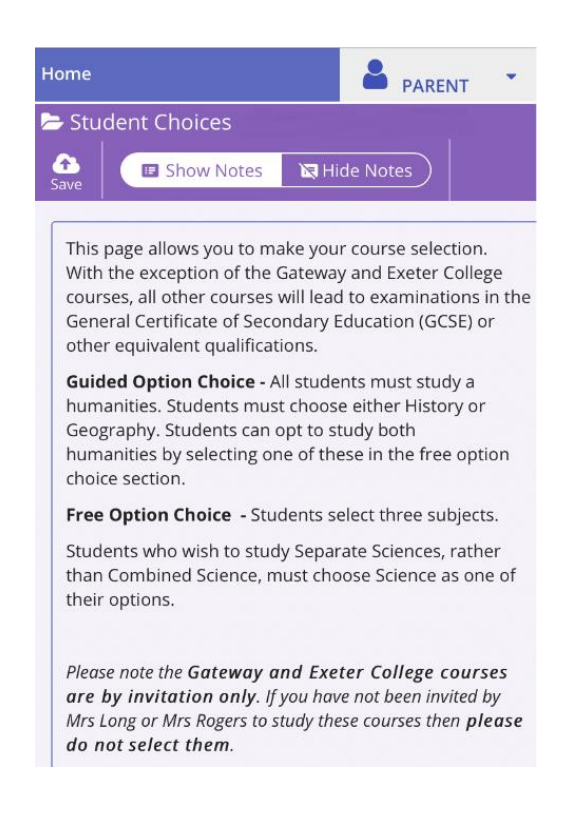

## Step 3: Selecting options choices.

Now you are within the Options module, you will be able to scroll through the list of available subjects and choose the **three** 'Open Choice' subjects that your child has selected, simply by tapping on them. The subject will turn blue when selected.

There is also a guided option section, where you should select the primary Humanities option that your child has selected. (If they wish to do both History and Geography, the second of these can be selected in the 'Open Choice' list.)

**Remember** – if your child wishes to study **Separate Sciences**, you simply need to select 'Science'. (Do **NOT** choose Science if your child wishes to do Combined Science, as this is a default core subject.)

Click the name of the subject you wish to choose.

Your selected choice will appear here.

| Humanities and Business     You have chosen 1 of 2 of 1 or reserves from this list     BStudies CCSE 9 - 1 Full Course     History GCSE 9 - 1 Full Course     Reserve     History GCSE 9 - 1 Full Course     Arts and Computing | * TGOLDS                             |                              |                       |         |                                                                                                    |
|----------------------------------------------------------------------------------------------------|--------------------------------------|------------------------------|-----------------------|---------|----------------------------------------------------------------------------------------------------|
| You have chosen   1 of 2 or of 1 or reserves from this list     BStudies   Geography     GCSE 9 - 1 Full Course   Reserve     History   GCSE 9 - 1 Full Course     Arts and Computing   My Reserves in Order of Preference      | Humanities and Business              |                              |                       |         | My Choices in Order of Preference                                                                                       |
| BStudies Reserve Geography GCSE 9 - 1 Full Course Reserve   History GCSE 9 - 1 Full Course Reserve GCSE 9 - 1 Full Course Humanities and Business                                                                               | You have chosen 1 of 2 🗸 c           | of 1 reserves from this list |                       |         | To change your order of preference select a choice an<br>position in the list you would like to move it to.             |
| History GCSE 9 - 1 Full Course   Arts and Computing My Reserves in Order of Preference                                                                                                    | BStudies GCSE 9 - 1 Full Course      | Reserve Geography G          | CSE 9 - 1 Full Course | Reserve | BStudies                                                                                                    |
| Arts and Computing My Reserves in Order of Preference (Total Reserves: 0                                                                                                    | History GCSE 9 - 1 Full Course       |                              |                       | Reserve | GCSE 9 - 1 Full Course Humanities and Business                                                                          |
|                                                                                                    | Arts and Computing                   |                              |                       |         | My Reserves in Order of Preference (Total Reserves: 0)                                                                  |
| You have chosen 0 of 2 v courses and 0 of 1 v reserves from this list To change your order of preference select a reserve and click the position in the list you would like to move it to.                                      | You have chosen 0 of 2 courses and 0 | of 1 veserves from this list |                       |         | To change your order of preference select a reserve and click the<br>position in the list you would like to move it to. |
| Art GCSE 9 - 1 Full Course     Reserve     Computing GCSE 9 - 1 Full Course     Reserve       No reserves selected.                                                                                                    | Art GCSE 9 - 1 Full Course           | Reserve Computing G          | CSE 9 - 1 Full Course | Reserve | No reserves selected.                                                                                                   |
| Drama GCSE 9 - 1 Full Course Reserve Music GCSE 9 - 1 Full Course Reserve                                                                                                    | Drama GCSE 9 - 1 Full Course         | Reserve Music GCSE 9 -       | 1 Full Course         | Reserve |                                                                                                    |
|                                                                                                    |                                      |                              |                       |         |                                                                                                    |

## Step 4: Making your reserve choice and using the 'My Choices in Order of Preference' feature.

Once you have made your choices, you need to select your reserve choice. To do this, click on the "Reserve" button beside the subject you wish to pick. This subject will turn orange in colour and will appear in "My Reserves". Please note you only select one reserve choice.

| LANGE AND ADDRESS OF A DESCRIPTION                                                |                        |                                |     | My Choices in Order of Preference                                                                     | (Table Disease)                                                                                                    |
|-----------------------------------------------------------------------------------|------------------------|--------------------------------|-----|----------------------------------------------------------------------------------------------------|----------------------------------------------------------------------------------------------------|
| tax have charger (1 of 2 🗾 country and (1 o                                       | d 1. 💽 esterois han il | o.te                           |     | To change your order of preference takes a choice a position in the log you would like to move it to. | of the last                                                                                                    |
| History Cliffs - Hardware                                                         | Anara.                 | Geography U.S.S. Iterious      | 100 | BStudies<br>GCE 8 - Half County Humanitas and Busines                                                 | 7                                                                                                    |
| ine - 187                                                                         |                        | 7                              |     |                                                                                                    |                                                                                                    |
| irts and Computing                                                                |                        |                                |     | They excert well in the ber of prevent                                                                | and a state of the state of the |
| ins and Computing<br>to have cheen (0 of 2 💽 stores and (0                        | 11 Distance from th    | 10                             |     | To charge your under of preference set<br>position in the list you would like to man                  | chià the                                                                                                    |
| Ann and Comparing<br>to fave these (172) (surses and ()<br>Art, SCR () ( for Come | 11 Description of      | STR<br>Computing SCE1 (ArCourt |     | To change your order of performers to<br>peritors in the lot you would like to mak                    | chià the                                                                                                    |

Open Options choices appear in the order they have been selected, by default. You can indicate an order of preference for Open Options and Reserve choices. To alter the order, click on the subject you wish to move:

|                                                                 | My Choices in Order of Preference                                                                                      | My Chocas in Order of Preference                                                                        |
|-----------------------------------------------------------------|----------------------------------------------------------------------------------------------------|----------------------------------------------------------------------------------------------------|
| My Charles in Criter of Professional Intel Charles and Lick the | To change your order of preference select a pro-<br>position in the lett you would like to move it of                  | To change your order of preference schett a chain<br>position in the list you would like to move it bu- |
| Bitadies                                                        | Bibladies<br>602 B - 104 Causa Munantae ant Business                                                                   | History<br>6258 9-1 Mail Cause Humanities and Business                                                  |
| GOULE - 1 Auf Course Promotions and I History                   | © Doo so maa a Maray taan                                                                                              | BStudies<br>SCIES - 1 Full Course Humanities and Electronic                                             |
| GEST 5-1 for Come Tourierton                                    | 628 8 - 1 fuel Deurse Humanimes and Business<br>Pr Built agen to develop or shift another course to charge profession. | Art<br>SCEED - 11al Course Inst and Computing                                                           |
| GIDE K 11 Ref Carrier                                           | Art Class In-1 Nutri Cause Area and Causeaing Provide an and America Area                                              | Music<br>CCB 9 - 1 Rul Course-Arm and Computing                                                         |
| dCDE 8 - 1 Rul Course Arts                                      | Music<br>ACLE - 1 Ad David Are and Comparing                                                                           | 3. The new order of prej                                                                                |
| 1. Click on History                                             | A Date to move Manage from                                                                                             | be displayed, showing                                                                                   |
|                                                                 | 2 Click on the green how for the new                                                                                   | top.                                                                                                    |

. Click on the green box for the new position for History, in this case top.

| 3. | The new order of preference  | will |
|----|------------------------------|------|
| b  | e displayed, showing History | on   |
|    | top.                         |      |

## Step 5: Saving your choices.

It is vital you press the save button at the top of the screen otherwise the choices will be lost when you close the browser. You do not need to tick the Parental consent box as you are already logged in as a parent.

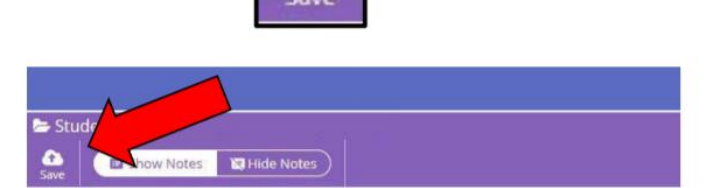

+

Please assume that if you do not hear from us then your option choices have been entered successfully. As a follow up to this process tutors will discuss option choices with their tutees and check that the correct choices were submitted.

The deadline by which choices need to be submitted is **9am on Monday 22 February 2021**. It is very difficult to change students' options once they have confirmed their choices with their tutor, therefore please use the time available to make the correct selection. If a student is unsure about which combination of subjects to select, they should still complete the form to the best of their ability but also request an interview by emailing me at jacobss@clystvale.org

Thank you for your patience and support with this process this year.

Yours sincerely,

aubs

Sara Jacobs Deputy Principal